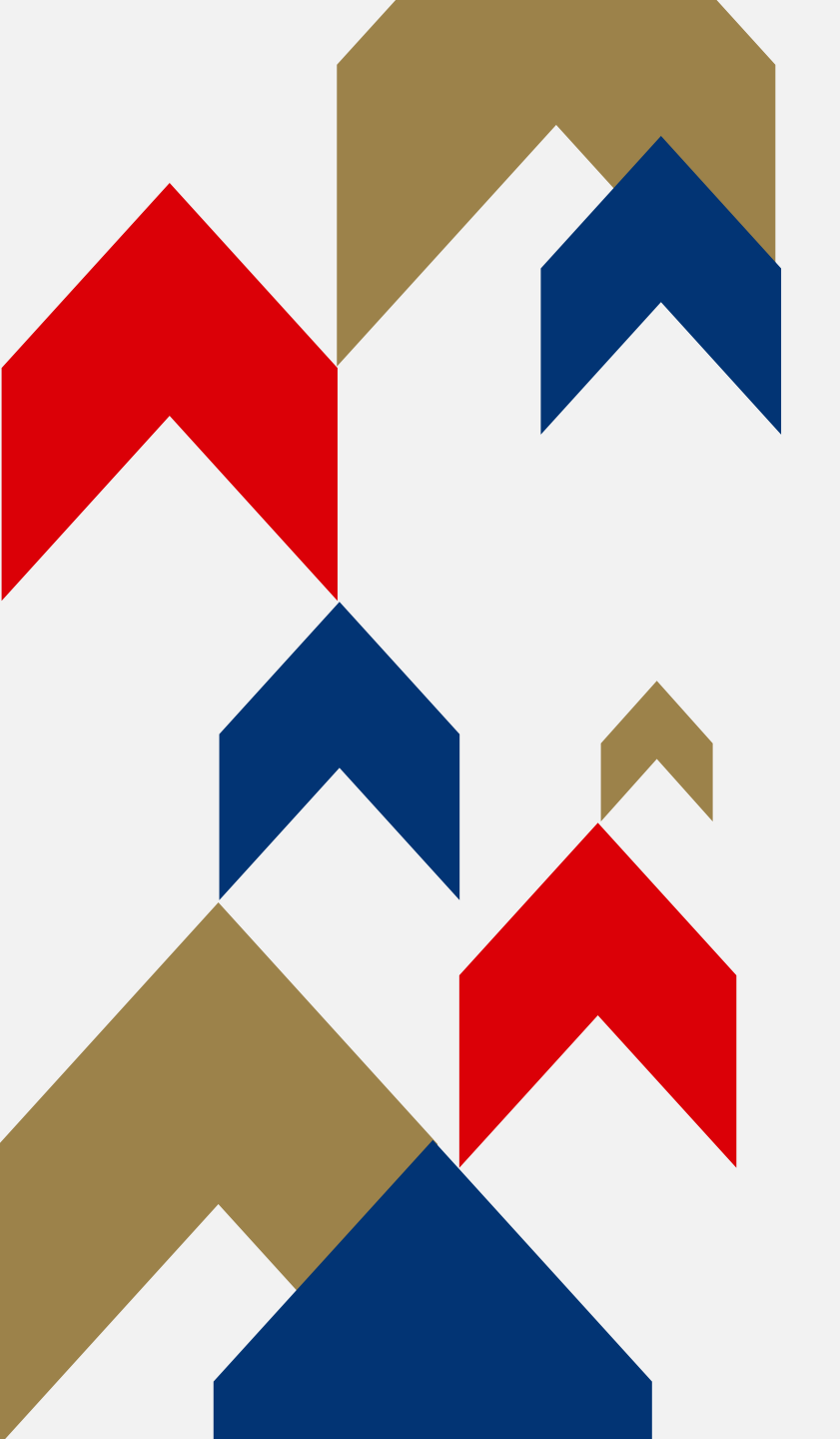

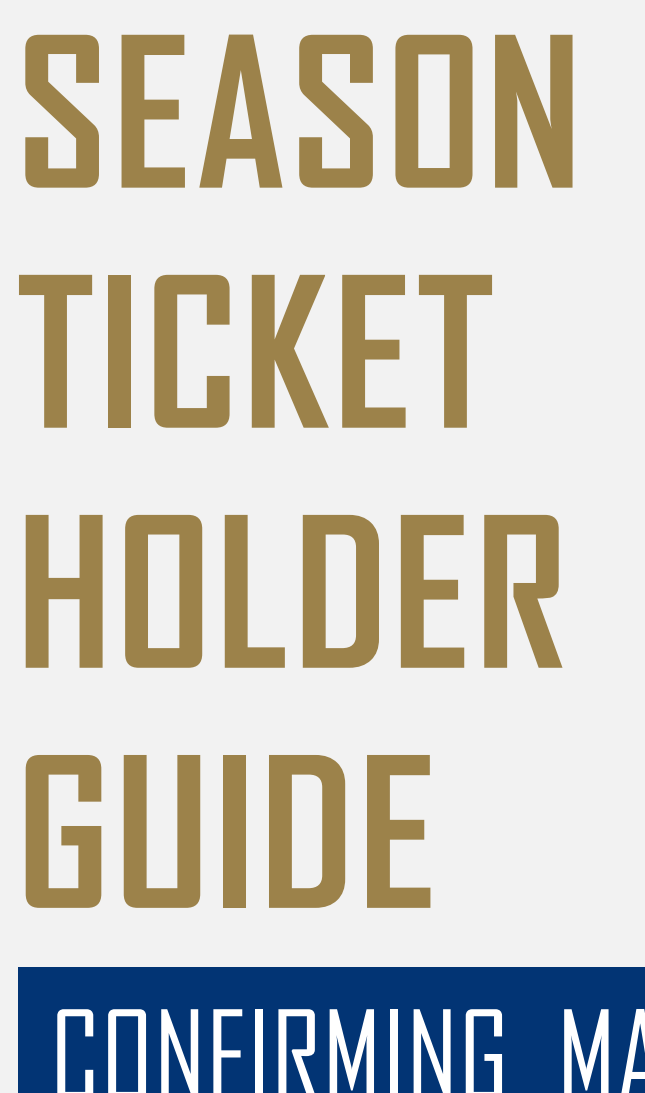

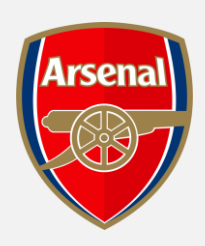

CONFIRMING MATCH RESERVED SEATS

#### SEASON TICKET HOLDER – CONFIRMING MATCH RESEVED SEATS

## **CONFIRMING MATCH RESERVED SEATS**

Step 1: Log In <u>here</u> and enter your 7digit membership number and Password to Log in.

Step 2: When logged in click the "Head and Shoulders" logo in the top right-hand side of the screen.

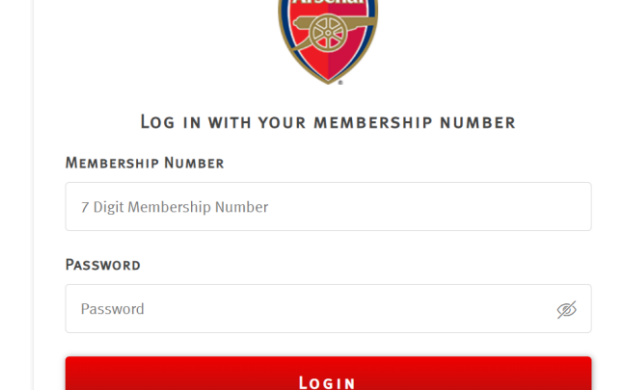

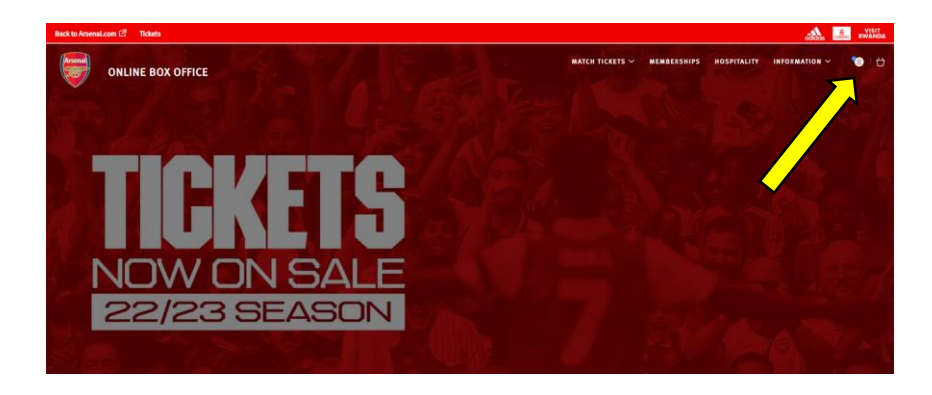

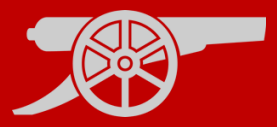

#### SEASON TICKET HOLDER – CONFIRMING MATCH RESEVED SEATS

## **CONFIRMING MATCH RESERVED SEATS**

#### Step 3: Select your Reserved Tickets.

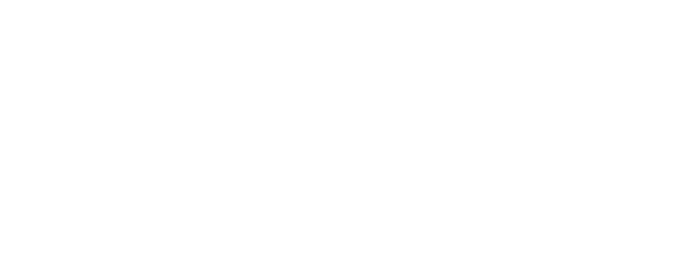

Reserved Tickets

4 tickets

ADD TO BASKET

Step 4: Select the reserved seat(s) that you manage and wish to purchase and "Add to Basket".

Mr Test Test Block 108 Price Class: Internet Adult Member Block: 108 Upper Tier £35.00 Row: 8 Seat-467 🙃 Stadium Viewer - select your block, row and seat

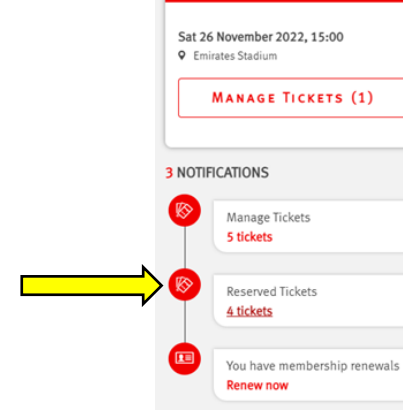

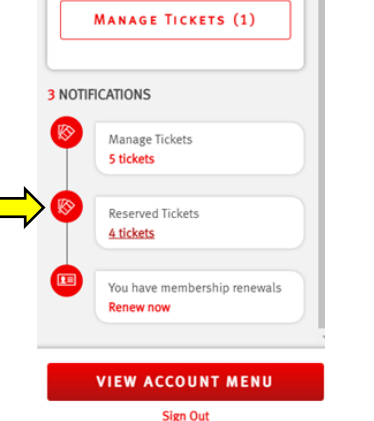

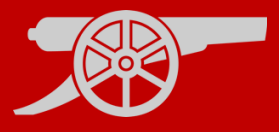

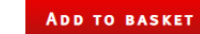

# Step 5: Here you can select the concession(s) applicable to your Block: 108 Price Class (See below for details)

membership and seats you are purchasing and click "Proceed to Checkout". PROCEED TO CHECKOUT

Step 6: Select your payment method and input card details. "Review Order" to complete the transaction.

### SEASON TICKET HOLDER – CONFIRMING MATCH RESEVED SEATS

# **CONFIRMING MATCH RESERVED SEATS**

| IO DE               | Purchased                                                                                                    |                                    |                      |                                                                        | 135.00 / |
|---------------------|----------------------------------------------------------------------------------------------------|------------------------------------|----------------------|------------------------------------------------------------------------|----------|
|                     |                                                                                                    |                                    |                      |                                                                        |          |
|                     | Arsenal v                                                                                                    |                                    |                      |                                                                        |          |
|                     | Block:                                                                                                    | 108                                | Price Class (See     | Internet Adult Member £35.00 🗸 🗸 🗸                                     |          |
|                     | Block:                                                                                                    | 108 Upper Tier                     | below for details):  | Internet Adult £35.00                                                  |          |
|                     | Row:                                                                                                    | 8                                  |                      | Internet Lannon Member £17.50<br>Internet JG 13 and Under £17.50       |          |
|                     | Seat:                                                                                                    | 467                                | Member:              | Internet JG Aged 14 -16 £17.50<br>Internet Senior Citizen (065) £17.50 |          |
|                     | 🙃 Stadium View                                                                                                    | er - select your block, row and se | eat 🗲                | Internet Young Adult Member £17.50<br>Internet Adult Member £35.00     |          |
|                     | 南 Domesico Cost                                                                                                    |                                    |                      | £35.00                                                                 |          |
|                     | III Kemove Seat                                                                                                    |                                    |                      | £35.00                                                                 |          |
|                     |                                                                                                    |                                    | $\checkmark$         | Subtotal: £35.00                                                       |          |
| ee:                 |                                                                                                    |                                    |                      |                                                                        | No Fee   |
|                     |                                                                                                    |                                    |                      |                                                                        | £35.00   |
| ck here             | to view our Privacy Pol                                                                                                    | licy.                              |                      |                                                                        |          |
| a not in            | clude delivery and/or a                                                                                                    | admin fees.                        |                      |                                                                        |          |
| ils.                |                                                                                                    |                                    |                      |                                                                        |          |
|                     |                                                                                                    |                                    | _                    |                                                                        |          |
| e shop              | iping                                                                                                    |                                    |                      | PROCEED TO C                                                           | HECKOUT  |
|                     |                                                                                                    |                                    |                      | r -                                                                    |          |
|                     |                                                                                                    |                                    |                      |                                                                        |          |
|                     |                                                                                                    | <u>ش</u>                           | (2) 3 -              | v                                                                      |          |
|                     |                                                                                                    | Basket                             | Payment Review       | Confirmation                                                           |          |
|                     |                                                                                                    | SELE                               | CT PAYMENT METH      | OD                                                                     |          |
|                     |                                                                                                    |                                    | 🖶 1 items - £35.00 🖂 |                                                                        |          |
|                     |                                                                                                    |                                    |                      |                                                                        |          |
|                     | How would you like to pay?                                                                                                    |                                    |                      |                                                                        |          |
| O Debit/Credit card |                                                                                                    |                                    |                      |                                                                        |          |
|                     | Due to the new PSD2 security regulations and to avoid payment failure, please ensure your accoun<br>information is correct and your address and contact details match those registered to your card |                                    |                      |                                                                        |          |
|                     |                                                                                                    |                                    |                      |                                                                        |          |
|                     |                                                                                                    |                                    |                      |                                                                        |          |
|                     | ORDER SUMMARY                                                                                                    | Y                                  |                      |                                                                        |          |
|                     | Booking Fee:                                                                                                    |                                    |                      | No Fee                                                                 |          |
|                     | Total:                                                                                                    |                                    |                      | £35.00                                                                 |          |
|                     |                                                                                                    |                                    |                      | Review order                                                           |          |
|                     |                                                                                                    |                                    |                      |                                                                        |          |

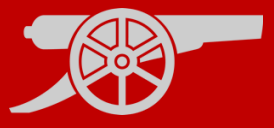